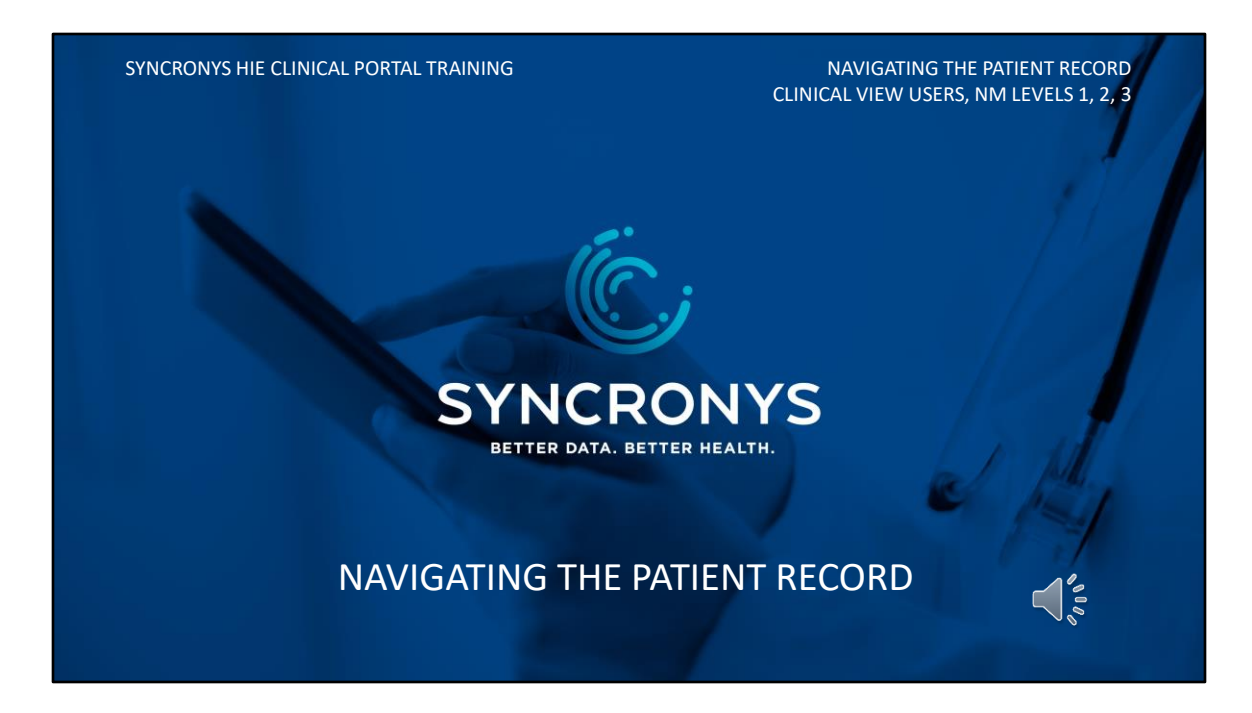

This module is for those who have access to more than patient demographics or basic encounter history information. You will learn what types of information SYNCRONYS has and how to find things quickly.

| PATIENT SUMMARY TAB                                                                                                    |                                                                                                    |  |
|----------------------------------------------------------------------------------------------------|----------------------------------------------------------------------------------------------------|--|
| <ul> <li>Clinical Documents</li> <li>Insights</li> <li>Hepatitis C Summary</li> <li>Care Coordination<br/>Documents</li> <li>CCD creator, aka Patient<br/>Snapshot<br/>(under "Dynamic Documents")</li> </ul> | <ul> <li>Allergies</li> <li>Demographics</li> <li>Encounters</li> <li>Medications</li> <li>Procedures</li> <li>Problems</li> </ul> |  |

The Patient Summary Tab is where the user lands after selecting a patient record to enter. Here is where you will find clinical documents, allergies, demographic information, a history of encounters with diagnoses, medications, procedures and active problems. There is also a customizable continuity of care document creator, called the patient snapshot.

|                                                                |             |                             | -97                     |                 |                     |                      |                                     |                  | ×                                                                          | < 🚍        | > 🕋 🔺            | 2 🏻 👗 Apr        | II SALISBURY-3 ▼ LOGC |  |  |
|----------------------------------------------------------------|-------------|-----------------------------|-------------------------|-----------------|---------------------|----------------------|-------------------------------------|------------------|----------------------------------------------------------------------------|------------|------------------|------------------|-----------------------|--|--|
| = 😰 Patient Summary                                            | Circle of C | are 度 Tim                   | neline 👘                | External Record | <b>I</b>            | Payer Sourced Da     | ta 🚦                                | Images           | 📄 Heal                                                                     | thXNet     |                  |                  |                       |  |  |
| Clinical Documents 🛛 👁 🗘 🖒                                     | Demo        | ographics                   |                         |                 |                     |                      |                                     | Allergie         | s                                                                          |            |                  |                  |                       |  |  |
| Showing All Mark All As Read<br>Group By Category Sort By Date |             |                             |                         |                 |                     |                      |                                     | No Results Found |                                                                            |            |                  |                  |                       |  |  |
| Patient Summary                                                | Oth         | er Identifiers              |                         |                 | Emerge              | ency Contact         |                                     |                  |                                                                            |            |                  |                  |                       |  |  |
| Bulk Print Results                                             | 484         | I5061 (Presbyte             | rian Medical (          | Group)          | Name                | NONE, PER<br>PATIENT |                                     |                  |                                                                            |            |                  |                  |                       |  |  |
| Advance Directives / MOST                                      |             | i5061 (Presbytei<br>spital) | enan mun. svcs. Pres.   |                 | Phone               | (000)000-0000        |                                     |                  |                                                                            |            |                  |                  |                       |  |  |
| Dynamic Documents (1 / 1)                                      |             |                             |                         |                 |                     | (Home)               |                                     |                  |                                                                            |            |                  |                  |                       |  |  |
|                                                                | Der         | nographics                  |                         |                 |                     |                      |                                     |                  |                                                                            |            |                  |                  |                       |  |  |
|                                                                | Add         | fress 1111 CEN<br>FE, NM,   | NTER STREE<br>87505, US | et, santa       |                     |                      |                                     |                  |                                                                            |            |                  |                  |                       |  |  |
|                                                                | Pho         | one (505)555                | ne (505)555-5555 (Home) |                 |                     |                      |                                     |                  |                                                                            |            |                  |                  |                       |  |  |
|                                                                |             |                             |                         |                 |                     |                      |                                     |                  |                                                                            |            |                  |                  |                       |  |  |
|                                                                | Enco        | unter Histor                | ory                     |                 |                     |                      |                                     |                  |                                                                            |            |                  |                  |                       |  |  |
|                                                                |             | Admission                   | Discharge               | Admit<br>Reason | Discharg<br>Diagnos | ge Vis               | it Type                             | Specialty        | Facility                                                                   |            | Clinician        | Attenders        |                       |  |  |
|                                                                | ۹           | Nov-09-2022                 | -                       |                 |                     | Ou                   | itpatient                           |                  | Presbyterian Hith. Svcs. Med. Group<br>Presbyterian Hith. Svcs. Med. Group |            |                  | BALJINDER SANDHU |                       |  |  |
|                                                                | 9           | Oct-04-2022                 | -                       |                 |                     | Ou                   | itpatient                           |                  |                                                                            |            |                  |                  | BALJINDER SANDHU      |  |  |
|                                                                | ۹           | Sep-02-2022                 | -                       | Error           | Outpatient          |                      | Presbyterian Hlth. Svcs. Med. Group |                  |                                                                            |            | DAVID FITZGERALD |                  |                       |  |  |
|                                                                | 9           | Aug-31-2022                 | -                       |                 |                     | Ou                   | itpatient                           |                  | Presbyte                                                                   | rian Hith. | Svcs. Med. Group |                  | JANET WENGER          |  |  |

The Patient Summary tab is displayed upon entry into patient record. The patient context bar will always be visible with the patient's name, gender, and date of birth.

At the top right, are your navigation tools that allow you to close the record, jump to other patient records, go to your home screen, visit your preferences screen or get to context sensitive help reference materials. The upper right corner is where you will log out when you are finished using the portal.

Patient Demographic information includes all the patient's identifying numbers, address, phone numbers, and next of kin. To the right, you will see allergies that have been reported for the patient.

## WINDOWLETS – ENCOUNTER HISTORY MOUSE, MICKEY SEX Male DOB Jan-01-1901 (122y) 🐥 2 🔺 April SALISBURY-3 🔻 LOGOL $\langle \equiv \rangle$ × 😑 😰 Patient Summary 🔠 Circle of Care 🛛 🛬 Timeline External Record 🧃 Payer Sourced Data 🚦 Images 🔒 HealthXNet Clinical Documents 💿 🤉 🖒 Demographics Allergies Showing All Mark All As Read No Results Found Group By Category Sort By Date Other Identifiers Emergency Contact Patient Summary Name NONE, PER PATIENT 4845061 (Presbyterian Medical Group) Bulk Print Results Medication Claim History 4845061 (Presbyterian Hith. Svcs. Pres. Hospital) (000)000-0000 Advance Directives / MOST Dynamic Documents (1 / 1) Laboratory (3 / 3) Demographics Address 1111 CENTER STREET, SANTA FE, NM, 87505, US Phone (505)555-5555 (Home) Encounter History Admit Discharge Admission Discharge Visit Type Specialty Facility Clinician Attenders Nov-09-2022 BALIINDER SANDHU Outpatient Presbyterian Hlth. Svcs. Med. Group Q Oct-04-2022 Outpatient Presbyterian Hlth. Svcs. Med. Group BALJINDER SANDHU Sep-02-2022 -Frror Outpatient Presbyterian Hlth. Svcs. Med. Group DAVID FITZGERALD Aug-31-2022 -Outpatient Presbyterian Hlth. Svcs. Med. Group IANET WENGER

To the right of the Clinical Documents section, you will find tables, called windowlets. The default order for the rows is by date, but all windowlet tables are sortable in ascending or descending order by clicking on the desired column header. The one shown here is for the encounter history. You will see admission and discharge dates, an admit reason, the discharge diagnosis or diagnoses, the visit type, including inpatient, outpatient, and emergency department visits, the specialty, facility, and clinician for the encounter.

There are also windowlets for active problems and procedures.

## CIVITAS WESTERN REGION PATIENT ENCOUNTERS

- Civitas Networks for Health is a national collaborative comprised of member organizations working to use health information exchange, health data, and multi-stakeholder, cross-sector approaches to improve health.
- HIEs in our Western region have begun to share encounter information for New Mexico residents who receive care in their areas.

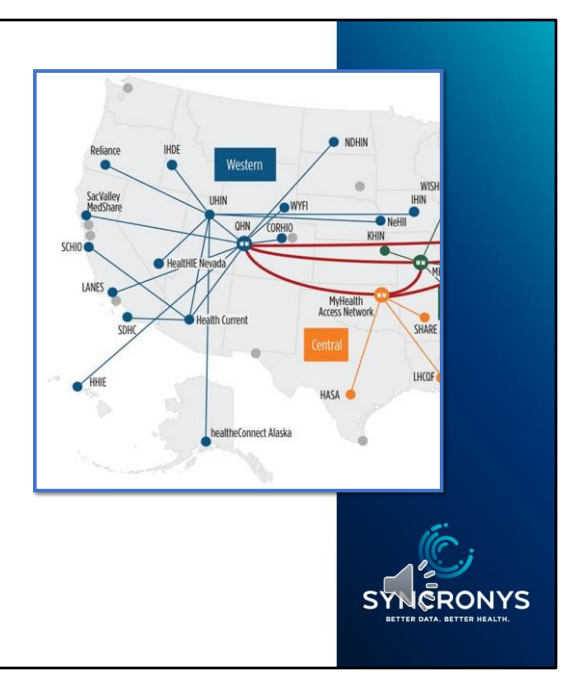

SYNCRONYS is a member of Civitas Networks for Health. Civitas member organizations work together to provide a patient centered data home network strategy to send information from out of area care to the patient's home HIE. HIEs in our Western region have begun to share encounter information for New Mexico residents who receive care in their areas. You will find this encounter information in the patient summary's encounter history section along with encounters that happened in our state.

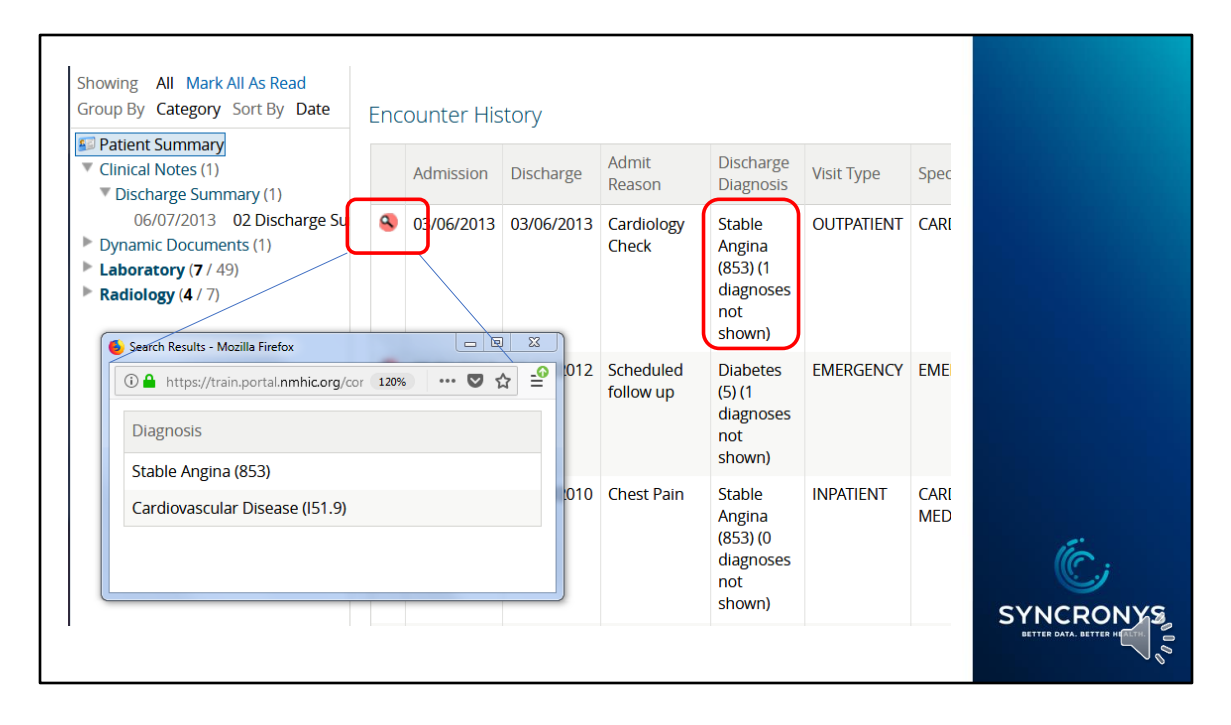

The relevant discharge diagnosis can be seen in the Encounter History table, but often there are more than one. Use the Magnifying Glass icon to view other diagnoses related to the encounter. Any documents related to the encounter will be found on the left, under clinical documents. A caveat about encounters to be aware of is that some electronic medical record systems used in ambulatory practices cannot generate unique encounter IDs required for SYNCRONYS to present them in this windowlet. You may still find related documents in the clinical documents area, especially Continuity of Care Documents, or CCDs.

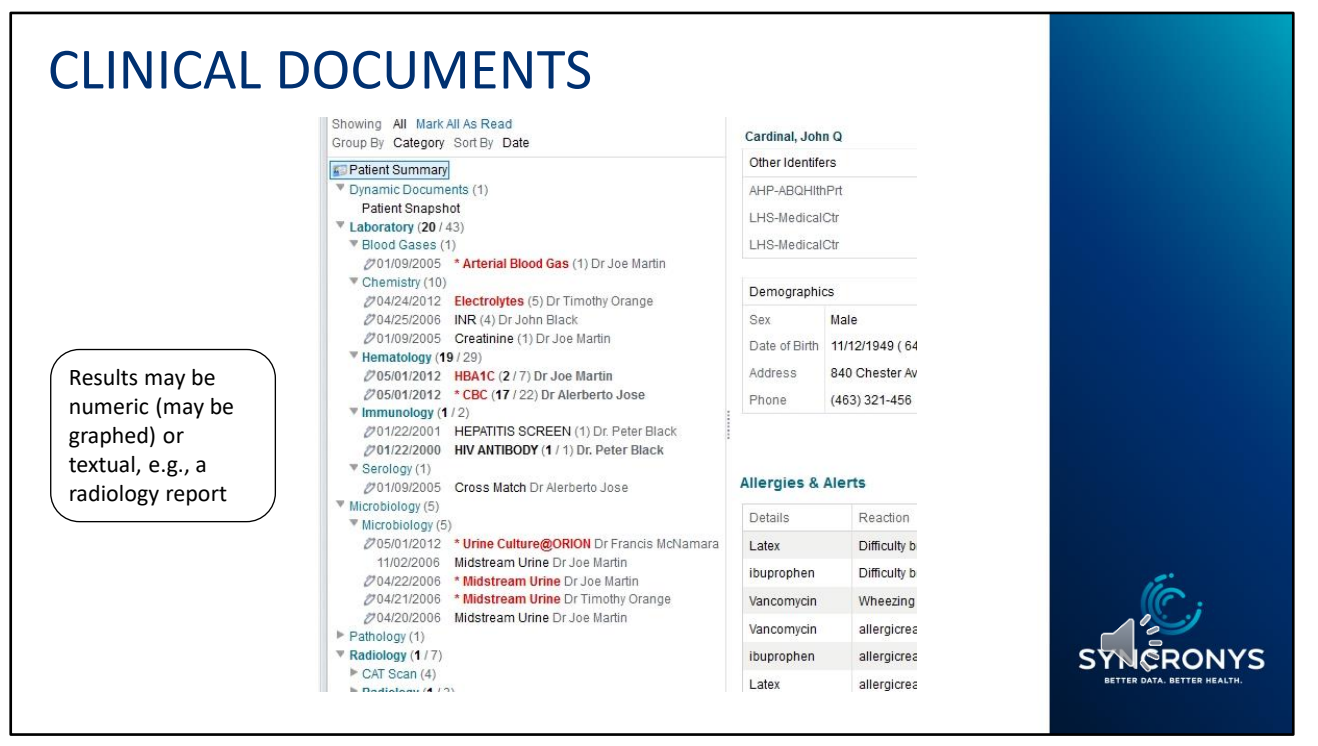

Directly under the Patient Summary tab, you'll find the clinical documents section, which can be thought of as a file cabinet for the patient's static reports. It displays all available results and notes.

You may find other documents here, such as CCDAs, a Hepatitis C summary, assessments and notes from care managers, and insights about patient events. The reports and other documents will be categorized, and the sections collapsed by default, but you can click on the right facing triangles to expand each section. Unread documents are in bold font, and results that are out of reference range will be in red font.

## MEDICATION CLAIM HISTORY

| Ć, | SYNCRONYS                   |
|----|-----------------------------|
| 9  | BETTER DATA. BETTER HEALTH. |

| •                                                        | Male   | роб         | `011 (9y 11m)    |                                |          | ×              | <b>A</b> 1                  | ▼ LOGOUT             |
|----------------------------------------------------------|--------|-------------|------------------|--------------------------------|----------|----------------|-----------------------------|----------------------|
| = 😰 Patient Summary 🕃 Tir                                | neline | e 🛸 Exter   | nal Record 🌒     | Payer Sourced Data             | ges Adv  | Directives/MC  | DST                         |                      |
| Clinical Documents 💿 🍳 🖒<br>Showing All Mark All As Read |        | Fill Date   | NDC Drug<br>Code | Drug Description               | Quantity | Days<br>Supply | Prescribing Provider<br>NPI | Pharmacy/Facility    |
| Patient Summary                                          | ٩      | Jun-27-2021 | 42192060816      | GABAPENTIN 250 MG/5 ML<br>SOLN | 1450     | 90             | 1.                          | WALGREENS # 13927    |
| Medication Claim History                                 | ٩      | Jun-03-2021 | 68462013001      | ZONISAMIDE 100 MG CAPSULE      | 600      | 30             | 13                          | HIGHLAND<br>PHARMACY |
| Laboratory (10 / 10)<br>Radiology (2 / 2)                | ٩      | Jun-24-2021 | 42806015033      | AZITHROMYCIN 200 MG/5 ML<br>SU | 23       | 5              | 13(                         | WALGREENS # 13927    |
| Unknown Category (1 / 1)                                 | ٩      | Jun-21-2021 | 54838000650      | VITAMIN D3 10 MCG/ML<br>LIQUID | 100      | 30             | 1                           | WALGREENS # 13927    |
|                                                          | ٩      | Jun-10-2021 | 64380097025      | HYDROCORTISONE 5 MG<br>TABLET  | 90       | 60             | 16(                         | WALGREENS # 13927    |
|                                                          | ٩      | Jun-07-2021 | 62175011843      | OMEPRAZOLE DR 20 MG<br>CAPSULE | 400      | 20             | 13069                       | WALGREENS # 11960    |
|                                                          | ۹      | Jun-02-2021 | 00574012901      | CLINDAMYCIN (PEDI) 75 MG/5     | 500      | 11             | 136                         | WALGREENS # 13927    |
|                                                          | ٩      | Jun-02-2021 | 69238183107      | LEVOTHYROXINE 50 MCG<br>TABLET | 30       | 30             | 1609*                       | WALGREENS # 13927    |

Currently, SYNCRONYS can show you medications that Medicaid has paid for when you click on the pill-shaped icon on the left. The Payer Sourced Data tab includes this information, plus other information sourced from Medicaid claims. We are working to encourage other claim data providers to send their claims as well.

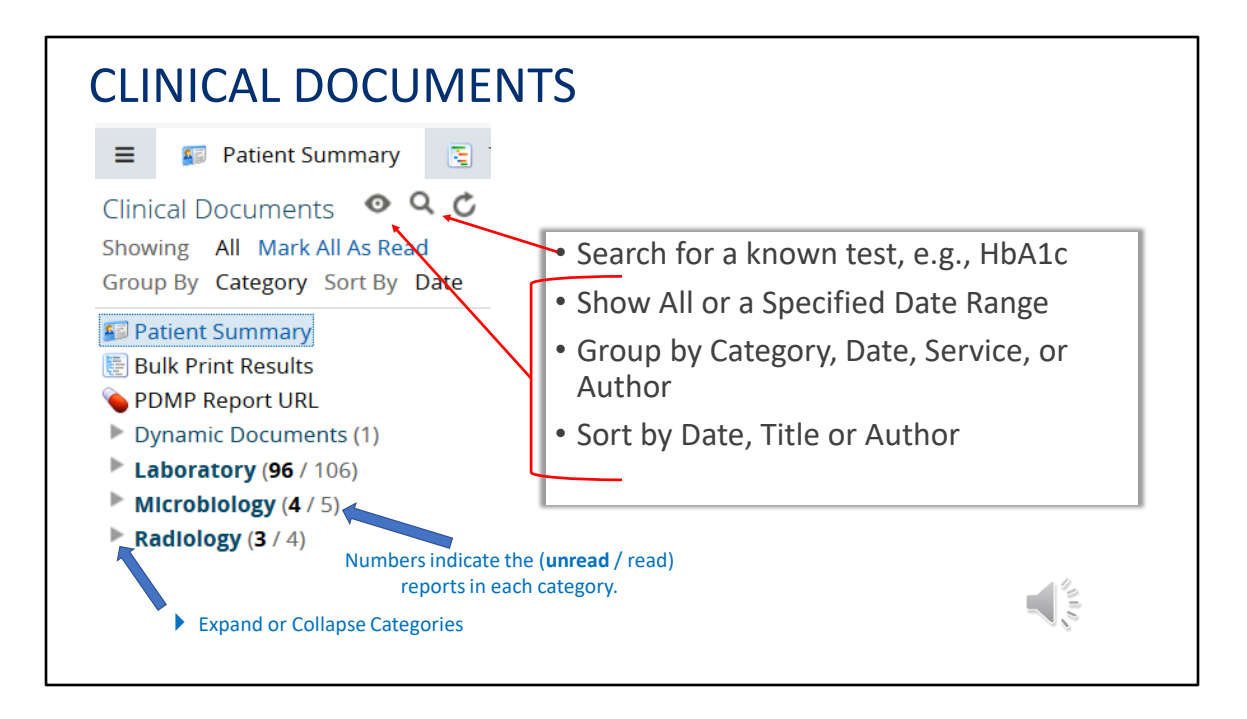

Directly under the Patient Summary tab, you'll find helpful search and configuration tools to make it easy to find a specific result or note you may be looking for. If you are looking for a specific test, use the search icon to enter the name of the test, which hides all other documents from view. Entering a specific date range, or just grouping your documents by date can help you locate recent information quickly.

| Document View                                                     | * Complete F | lood Count W/Differential ( | 9 months app)    |                                 |                    | Print Send         |     |
|-------------------------------------------------------------------|--------------|-----------------------------|------------------|---------------------------------|--------------------|--------------------|-----|
| Showing All Mark All As Read                                      | Comple       | ete Blood Cou               | nt W/Differ      | ential Cum                      | ulative . Show Old | fer   Show Newer » |     |
| Patient Summary                                                   | Numbe        | . 1                         | 2                | 3                               | Ref. Range (Units) |                    |     |
| <ul> <li>Dynamic Documents (1)</li> <li>Laboratory (4)</li> </ul> | Collect      | ed 05/01/2014 02:55         | 05/02/2014 03:43 | 05/03/2014 03:30                |                    |                    |     |
| <ul> <li>Blood Bank (1)</li> <li>Hematology (3)</li> </ul>        | WBC          | 9.4                         | Collected        | 05/03/2014 03:30 (9 months ago) |                    |                    |     |
| 2 05/03/2014 * Complete Bloo                                      | RBC          | - 3.61                      | Received         | 05/03/2014 03:                  | 6 (9 months ago)   |                    |     |
| - Radiology (1)                                                   | E Hemog      | lobin • 10.3                | Source           | OHCP                            | (9 montris ago)    |                    |     |
|                                                                   | Hemate       | crit * 30.4                 | Order Number     | MMCBC2                          |                    |                    |     |
|                                                                   | MCV          | 84.4                        | 84.2             | 83.5                            | 78.0-100.0 (fL)    |                    |     |
|                                                                   | MCH          | 28.6                        | 28.8             | 28.5                            | 28.0-32.0 (pg)     |                    |     |
|                                                                   | МСНС         | 33.9                        | 34.1             | 34.2                            | 33.0-36.0 (g/dL)   |                    |     |
|                                                                   | RDW          | * 17.1                      | - 16.5           | * 16.7                          | 11.5-14.5 (%)      |                    |     |
|                                                                   | Platele      | Count 225                   | 229              | 225                             | 130-400 (K/uL)     |                    |     |
|                                                                   | MPV          | * 6.7                       | *6.7             | * 6.5                           | 7.4-10.4 (fL)      |                    |     |
|                                                                   | Neutro       | hils *83.0                  | * 84.3           | * 82.6                          | 42.0-75.0 (%)      |                    |     |
|                                                                   | Lymph        | ocytes *7.9                 | • 7.9            | - 7.4                           | 21.0-51.0 (%)      |                    |     |
|                                                                   | Monoc        | rtes 8.0                    | 7.4              | 9.1                             | 4.0-12.0 (%)       |                    | -   |
|                                                                   | Eosino       | phils 0.9                   | 0.3              | 0.6                             | 0.0-5.0 (%)        |                    | lle |
|                                                                   | 🕅 Basopi     | ils 0.2                     | 0.1              | 0.3                             | 0.0-2.0 (%)        |                    | 10  |
| <b>C</b>                                                          | Anisod       | ytosis 1+                   | 1+               | 1+                              |                    |                    |     |

If you select a report with several numeric results, you will see the same test results done at different times in a table called Cumulative view. From this table, you may either click on the header to read an individual report, or you can select various elements to graph over time.

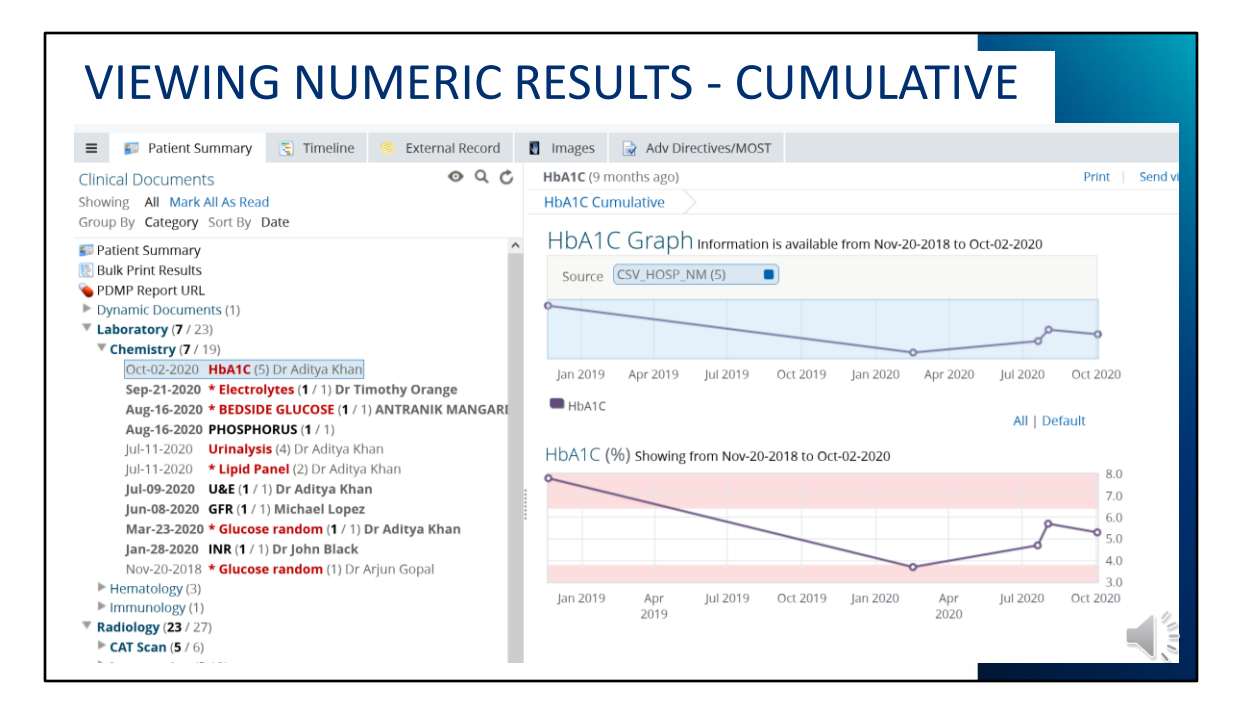

Here is an example of a graph of five HbA1C results over about two years.

| ocument View 💿 Q 🖒                                                                        | CBC (5 weeks ag                   | 0)                      |                                   |                        | Print       | Send |
|-------------------------------------------------------------------------------------------|-----------------------------------|-------------------------|-----------------------------------|------------------------|-------------|------|
| nowing All Mark All As Read                                                               | CBC Cumulative                    |                         |                                   |                        |             |      |
| Patient Summary                                                                           | CBC                               |                         |                                   |                        |             |      |
| Clinical Content (1)<br>Laboratory (4)<br>Chemistry (2)                                   | Collected<br>Ordering Provider    | 02/03/2014<br>Sean Maze | 4 17:57 Order Number<br>er Status | FO9080327_CBC<br>Final | D           |      |
| <ul> <li>∅ 02/03/2014 Basic Metabolic F</li> <li>∅ 02/03/2014 Fasting (1) Sean</li> </ul> | Test                              | Result                  | Ref. Range (Units)                | Abnormality            | Status      |      |
| Hematology (2)                                                                            | WBC                               | 6.9                     | 4.0-10.6 (x10E3)                  |                        | Final       |      |
| 2 02/03/2014 Differential (1) Se<br>2 02/03/2014 CBC (1) Sean Ma                          | RBC                               | 5.48                    | 4.64-6.00 (X10E6)                 |                        | Final       |      |
|                                                                                           | Hgb                               | 16.9                    | 14.5-17.7 (gm/dL)                 |                        | Final       |      |
|                                                                                           | Hct                               | 49                      | 42-53 (%)                         |                        | Final       |      |
|                                                                                           | мсу                               | 90                      | 81-98 (fL)                        |                        | Final       |      |
|                                                                                           | мснс                              | 34.2                    | 31.2-35.2 (gm/dL)                 |                        | Final       |      |
|                                                                                           | RDW                               | 11.8                    | 11.0-14.5 (%)                     |                        | Final       |      |
|                                                                                           | Platelets                         | 212                     | 150-400 (x10E3)                   |                        | Final       |      |
|                                                                                           | * Abnormal ** C<br>Report History | ritically Abno          | rmal                              |                        |             |      |
|                                                                                           | Final Report from                 | m TRL-TriCo             | reRefLab Show Version His         | tory                   | 5 weeks ago |      |

Viewing an individual result report will give you details of the test done on that occasion, including the report history and even an access history.

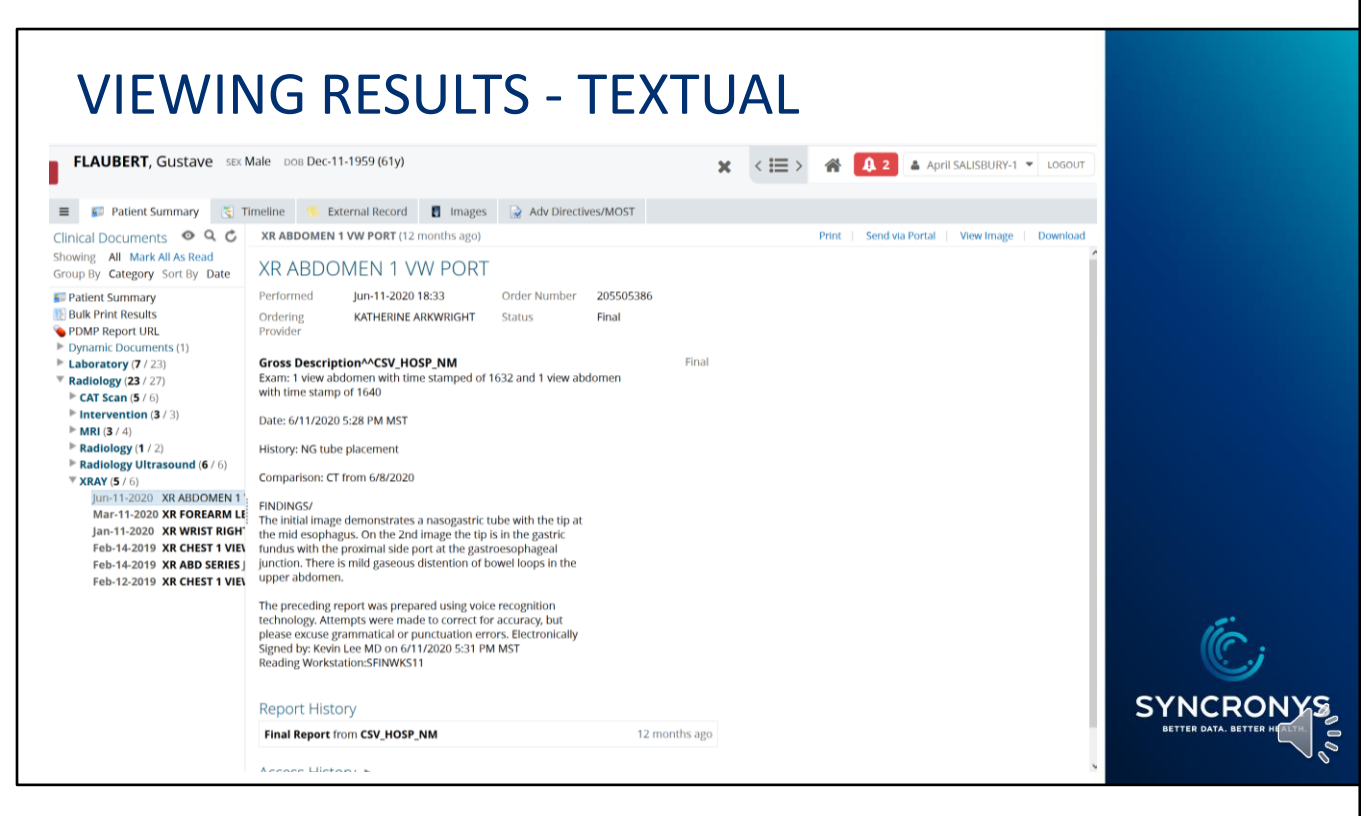

When you select a textual report, for example this abdominal x-ray, you will be able to read it, print it as a PDF, or send it to another HIE user via portal messaging. You will also see a Link to View Image, so if this radiology report has been sent by one of the radiology service providers that is sharing images as well as reports, you will be able to see the related image in diagnostic quality through the SYNCRONYS portal.

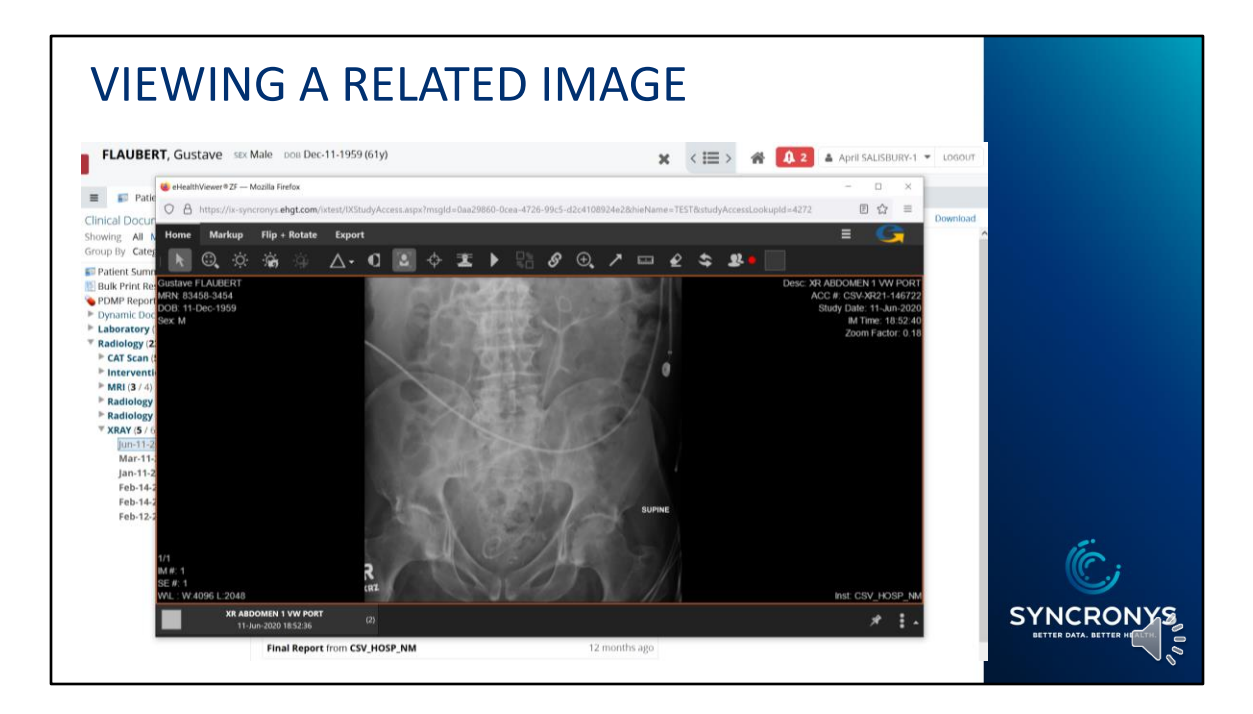

After clicking on the View Image link, the eHealthViewer launches, showing you the high-quality image. You can collaborate with other HIE portal users in real-time using the "Share this session" icon. If you want more in depth training on this feature, please visit the training library on our website.

| U  | UBERT, (                    | Gustave    | SEX Male DOB Dec-11-1959 (61             | y)         |             | x <⊞> ₩                    | <b>A</b> 2 | April SALISBURY-1    |
|----|-----------------------------|------------|------------------------------------------|------------|-------------|----------------------------|------------|----------------------|
| 1  | 👂 Patient Su                | ımmary 📑   | 🖞 Timeline 🛛 🌕 External Reco             | ord 🚦 Imag | ges 🔒 Adv D | Directives/MOST            |            |                      |
| ai | naging Worklis<br>able Stud | t Transfer | r to PACS Transfer History               |            |             |                            |            | Show Filters         |
|    | Status                      | MRN        | Location                                 | Multiples  | Study Date  | Study Description          | Modality   | Accession #          |
|    | 0                           | 76239      | Miners Colfax Medical Center             |            | 08/13/2020  | C-SPINE AP & LAT           | DX         | 300777821            |
|    | 0                           | 76239      | Miners Colfax Medical Center             |            | 08/13/2020  | FEMUR-RIGHT                | DX         | 300777823            |
|    | 0                           | 76239      | Miners Colfax Medical Center             |            | 08/13/2020  | L/S SPINE AP & LAT         | DX         | 300777822            |
|    | 0                           | 83458-3454 | Christus St.Vincents Regional Med<br>Ctr |            | 06/11/2020  | XR ABDOMEN 1 VW PORT       | CR         | CSV-<br>XR21-146722  |
|    | 0                           | 83458-3454 | Christus St.Vincents Regional Med<br>Ctr |            | 03/11/2020  | XR FOREARM LEFT 2 VIEWS    | CR         | CSV-<br>XR21-146397  |
|    | 😑 Load                      | 83458-3454 | Christus St.Vincents Regional Med<br>Ctr |            | 01/11/2020  | XR WRIST RIGHT MIN 3 VIEWS | CR         | CSV-<br>ORT21-146492 |
|    | 😑 Load                      | 83458-3454 | Christus St.Vincents Regional Med<br>Ctr |            | 02/14/2019  | XR ABD SERIES              | CR         | CSV-<br>XR21-152477  |
|    | 0                           | 83458-3454 | Christus St.Vincents Regional Med<br>Ctr | ORIG       | 02/14/2019  | XR CHEST 1 VIEW PORTABLE   | CR         | CSV-<br>XR21-153282  |
|    | 0                           | 76239      | Miners Colfax Medical Center             | COPY       | 02/14/2019  | XR CHEST 1 VIEW PORTABLE   | CR         | CSV-<br>XR21-153282  |
|    | 0                           | 83458-3454 | Christus St.Vincents Regional Med<br>Ctr |            | 02/13/2019  | CT BRAIN HEAD WO CONTRAST  | ст         | CSV-<br>CT21-151292  |
|    |                             |            |                                          |            |             |                            |            |                      |

You can find other images for the same patient by clicking on the Images tab. The green status button indicates images that will be quick to load. You can select up to four images at once with the eHealthViewer. There are exceptions, e.g., PHS images are not viewable in the tab, but can be seen by launching from the radiology report. And unfortunately, some very large studies have the potential to time-out before they can be displayed. When an archived study is requested from XRAY Associates of NM it is pulled into a queue that will be retrievable in about a day.

|                                                    | ISCAVE SEA M      | anc 508140    | 2             | ,,              |            |              | ×      |          | <b>1</b>         | April S                                     | ALISBURY-1 V |
|----------------------------------------------------|-------------------|---------------|---------------|-----------------|------------|--------------|--------|----------|------------------|---------------------------------------------|--------------|
| Patient Sum                                        | ima 📑 Tin         | neline        | External Reco | ord 🚦 Images    | 🔒 Adv Dir  | ectives/MOST |        |          |                  |                                             |              |
| 🧑 Times are dis                                    | played using this | computer's ti | me zone.      |                 |            |              |        |          |                  |                                             |              |
| Timeline •<br>Emergency<br>Inpatient<br>Outpatient | 5G2 SG4 S<br>2009 | G5 SG6        | UNK Show Ke   | ey<br>2012 2013 | 2014       | 2015 20      | 016 20 | 17 201   | Left 0<br>200    | click, hold, ar<br>m in on a tin<br>19 2020 | ne range     |
| Showing from Jun-26                                | -2018 to Mar-09-2 | 2021 Reset    | Zoom          |                 |            |              |        |          |                  |                                             |              |
| Encounters show                                    | v Key             |               |               |                 |            |              |        |          |                  |                                             |              |
| Emergency<br>Inpatient<br>Outpatient               |                   |               |               |                 |            |              |        | 0        |                  |                                             | \$           |
| oupatient                                          | Jul 2018 Oc       | t 2018 J      | an 2019 A     | pr 2019 Jul 2   | 019 Oct 20 | 19 Jan 2020  | Apr 20 | 20 Jul 2 | 020 0            | oct 2020                                    | Jan 2021     |
| Patient Summai                                     | У                 |               |               |                 |            |              |        |          |                  |                                             |              |
| Radiology<br>MRI<br>Chemistry                      |                   | 0             | 0             |                 |            | 0            | 0 0    | • O      | • • <b>0</b> = 0 |                                             |              |
|                                                    | 1                 |               | 0             |                 |            | 0            | 00     | 0        | 0                | 0                                           |              |
| Radiology Ultrasound<br>CAT Scan<br>XRAY           |                   |               | 0             |                 |            |              |        |          |                  |                                             |              |

The Timeline tab gives you a graphic representation of everything that was on the patient summary screen.

At the top, you'll easily see when a patient was seen in an emergency room, admitted or discharged from an inpatient stay, or had an outpatient encounter. Below, you can see data points revealing test results and reports.

To focus on a specific span of time, left click, hold and drag your cursor over the graph and watch the graph below zoom in.

|                         |                 |                   |            |                    |        |         |                | **                      |            |              |             |         |      |
|-------------------------|-----------------|-------------------|------------|--------------------|--------|---------|----------------|-------------------------|------------|--------------|-------------|---------|------|
| ■ Patient Summar        | y 📑 Tim         | eline 🧖           | External R | lecord             | Images | 📄 Adv 🛙 | )irectives/MOS | т                       |            |              |             |         |      |
| Times are displayed     | ed using this o | computer's        | time zone. |                    |        |         |                |                         |            |              |             |         |      |
| Timeline sg2            | ■ SG4 ■ SG      | 65 <b>8</b> 5G6 ( | UNK Sho    | w Key              |        |         |                |                         |            |              |             |         |      |
| Emergency<br>Inpatient  |                 |                   |            |                    |        |         |                |                         |            |              |             |         | \$   |
| Outpatient              | 2009            | 2010              | 2011       | 2012               | 2013   | 2014    | 2015           | 2016                    | 2017       | 2018         | 2019        | 2020    | 2021 |
| Showing from Apr 11 200 | R to May 20     | 2021 Doco         | t Zoom     |                    |        |         |                | 2016                    | 2017       | 2018         | 2019        | 2020    | 2021 |
| Showing non Apr-11-200  | 0 (0 May-2.)-   | LUZI NESE         | C 200111   |                    |        |         |                |                         |            |              |             |         |      |
| Encounters show Key     |                 |                   |            |                    |        |         |                | NM LUI                  | NG SCAN (F | ERFUSION     | ONLY)       |         |      |
| Emergency               |                 |                   |            |                    |        |         |                | Source date Apr-07-2018 |            |              |             |         |      |
| Inpatient               |                 |                   |            | Category Radiology |        |         |                |                         | •          |              |             |         |      |
| outpatient              | 2009            | 2010              | 2011       | 2012               | 2013   | 2014    | 2015           | Service                 |            | Lab - NM LUI | NG SCAN (PE | RFUSION |      |
| Patient Summany         |                 | 2010              |            | 2012               |        |         |                | Author                  | 8          | ONLY)        | AT          |         | 2021 |
|                         |                 |                   |            |                    |        |         |                | Autior                  |            | Open Decur   | pont        |         |      |
| Radiology               |                 |                   |            |                    |        |         |                | -                       |            | open bocun   | ien         |         |      |
| MRI                     |                 |                   |            |                    |        |         |                |                         |            | 0            |             |         |      |
| Chemistry               |                 |                   |            |                    |        |         |                |                         |            | ~            |             | 00 000  | - 1  |
| Radiology Ultrasound    |                 |                   |            |                    |        |         |                |                         |            |              | 0           | 0.0     |      |
| XRAV                    |                 |                   |            |                    |        |         |                |                         |            |              | 0           | 00.0    |      |
| Immunology              |                 |                   |            |                    |        |         |                |                         |            |              | Ŭ           | 0       |      |
| 00                      |                 |                   |            |                    |        |         |                |                         |            |              |             |         |      |

Hovering over a data point will give you a popup with details and offer you the option of opening the document. You can always go back to the Patient Summary by clicking on that tab.

## NAVIGATING THE PATIENT RECORD

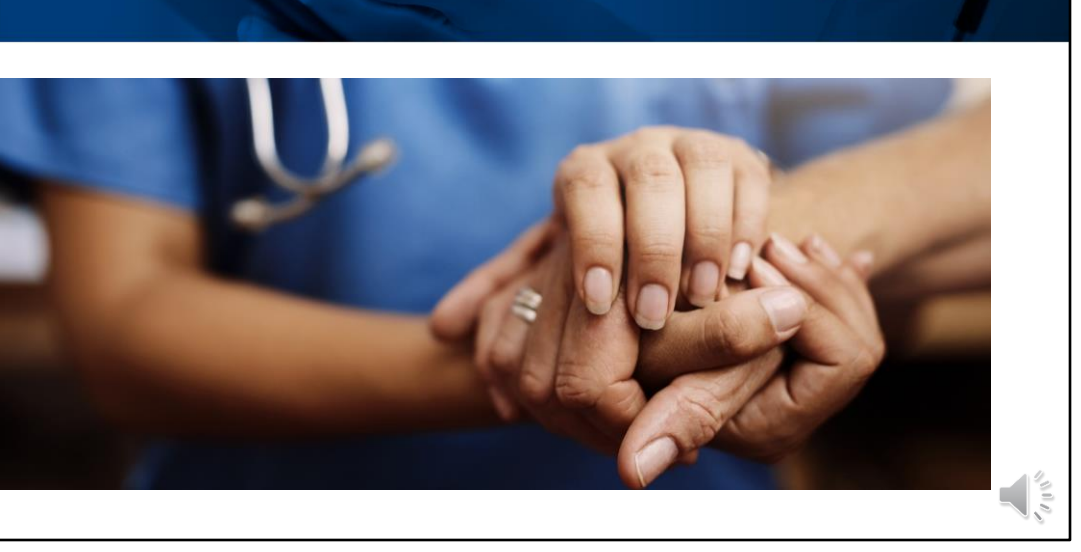

SYNCRONYS

We want the clinical portal to make effective use of your time, while providing a more complete picture of your patient's health. Please watch for announcements and updated training information as we continuously improve your health information exchange.